# 触发器的创建与管理

ougd . ai . wang jie

触发器是一种特殊的存储过程,其特殊之处在于触发器不是调用执行,而是当有关事件 发生时被激发自动执行的。激发事件一般是对数据表的操作而引发的。

#### 一、触发器的定义与类型

MySQL 触发器(Trigger)是一种特殊类型的存储过程,它在语句事件(INSERT、UPDATE、 DELETE)执行时,触发器就会发生。与存储过程相比,触发器主要是通过事件触发从而被执 行,用于处理各种复杂操作;而存储过程是通过存储过程名字被直接调用。同时注意触发器 不能传递参数也不能接受参数。

# 二、创建触发器

在 MySQL 中, 创建触发器语法如下:

```
CREATE TRIGGER trigger_name
trigger_time
trigger_event ON tbl_name
FOR EACH ROW
```

trigger\_stmt

其中:

trigger\_name:标识触发器名称,用户自行指定;

trigger\_time: 标识触发时机,取值为 BEFORE 或 AFTER;

trigger\_event: 标识触发事件, 取值为 INSERT、UPDATE 或 DELETE;

tbl\_name:标识建立触发器的表名,即在哪张表上建立触发器;

trigger\_stmt: 触发器程序体,可以是一句 SQL 语句,或者用 BEGIN 和 END 包含的多条语句。

由此可见,可以建立6种触发器,即:BEFORE INSERT、BEFORE UPDATE、BEFORE DELETE、 AFTER INSERT、AFTER UPDATE、AFTER DELETE。

另外有一个限制是不能同时在一个表上建立2个相同类型的触发器,因此在一个表上最 多建立6个触发器。

INSERT 型触发器: 插入某一行时激活触发器,可能通过 INSERT、LOAD DATA、REPLACE 语句触发;

UPDATE 型触发器: 更改某一行时激活触发器, 可能通过 UPDATE 语句触发;

DELETE 型触发器:删除某一行时激活触发器,可能通过 DELETE、REPLACE 语句触发。 MySQL 除了对 INSERT、UPDATE、DELETE 基本操作进行定义外,还定义了 LOAD DATA 和 REPLACE 语句,这两种语句也能引起上述 6 中类型的触发器的触发。

LOAD DATA 语句用于将一个文件装入到一个数据表中,相当与一系列的 INSERT 操作。 REPLACE 语句一般来说和 INSERT 语句很像,只是在表中有 primary key 或 unique 索引时,如果插入的数据和原来 primary key 或 unique 索引一致时,会先删除原来的数 据,然后增加一条新数据,也就是说,一条 REPLACE 语句有时候等价于一条。

INSERT 语句,有时候等价于一条 DELETE 语句加上一条 INSERT 语句。

#### 1. 建立一个简单的 After 触发器。

例 12-15 设计一个触发器,其作用是当用户往数据库(students\_courses)学生(students)表中成功插入一条记录时,更新 stu\_zhy 中 stucount 字段对于专业人数的统计数据。

在开始之前,需要先建立一个表 stu\_zhy,代码如下:

```
CREATE TABLE stu_zhy (
 zhy varchar(30) NOT NULL,
                                  /*专业名称*/
 stucount int(11) DEFAULT NULL /*专业人数*/
);
建立触发器的语句如下:
CREATE TRIGGER tri students insok
   AFTER INSERT
   ON students
   FOR EACH ROW
BEGIN
 DECLARE cont INT;
 DECLARE v zhy VARCHAR(30);
 SET cont = (SELECT Count(*) FROM students WHERE zhy=NEW.zhy);
 SELECT zhy INTO v zhy FROM stu zhy WHERE zhy=NEW.zhy;
 IF v zhy IS NULL
   THEN
    INSERT INTO stu zhy VALUES (NEW.zhy,cont);
   ELSE
    UPDATE stu zhy SET stuCount = cont WHERE zhy =NEW.zhy;
 END IF;
END;
```

上面语句在当前数据库(students\_courses)中成功执行之后,就会在表 students中 建立了一个对插入(INSERT)操作建立的后触发器--tri\_students\_insok。

我们需要使用对表 students 执行插入(INSERT)操作才能激活触发器的执行。下面语 句激活触发器。

#### INSERT students

**VALUES ('201100030026','周浩天','男','通讯技术',2011,'电子工程')** 其运行效果如图 12-11 所示,其中增加了我们定义的消息。

```
mysql> SELECT * FROM stu zhy WHERE zhy='商务英语';
+----+
| zhy | stucount |
+----+
(商务英语) 3 (
+-----+
1 row in set
mysql> SELECT * FROM students WHERE zhy='商务英语';
+----+
     | sname | xb | zhy | in_year | dept |
sno
| 200900020007 | 高明明 | 女 | 商务英语 | 2009 | 外语 |
| 201000020001 | 李小可 | 女 | 商务英语 | 2010 | 外语 |
2 rows in set
mysql> SELECT * FROM stu zhy WHERE zhy='商务英语';
Empty set
mysql> INSERT students
VALUES('201100030026','周浩天','男','商务英语',2011,'电子工程');
Query OK, 1 row affected
mysql> SELECT * FROM students WHERE zhy='商务英语';
+----+
      | sname | xb | zhy | in_year | dept |
sno
   ----+--
            | 200900020007 | 高明明 | 女 | 商务英语 | 2009 | 外语 |
| 201000020001 | 李小可 | 女 | 商务英语 | 2010 | 外语 |
| 201100030026 | 周浩天 | 男 | 商务英语 | 2011 | 电子工程 |
3 rows in set
mysql> SELECT * FROM stu zhy WHERE zhy='商务英语';
+----+
zhy
      | stucount |
+----+
| 商务英语 |
            3 |
+----+
1 row in set
```

图 12-11 简单插入操作后触发实例

## 2. 使用 BEFORE 的触发器

**例**12-16 在学生(students)表上创建一个触发器,当删除一条学生数据记录时,触发器将被删除的记录在"students\_copy"表中插入新数据记录作为备份。

创建表"students copy"语句如下:

```
CREATE TABLE students (
```

```
sno char(12) COLLATE utf8_bin NOT NULL,
```

```
sname char(8) COLLATE utf8_bin NOT NULL,
```

```
xb char(2) COLLATE utf8_bin DEFAULT '男',
```

```
zhy varchar(30) COLLATE utf8_bin DEFAULT NULL,
in_year int(11) DEFAULT NULL,
dept varchar(30) COLLATE utf8_bin DEFAULT NULL,
PRIMARY KEY (sno)
```

#### );

然后执行如下语句建立触发器。

```
CREATE TRIGGER Tri students InsCopy
    BEFORE DELETE
    ON students
    FOR EACH ROW
 BEGIN
   /*首先声明六个变量*/
  DECLARE var sno char(12);
  DECLARE var sname char(8);
  DECLARE var xb char(2);
  DECLARE var zhy varchar(30);
  DECLARE var_inyear int;
  DECLARE var dept varchar(30);
   /*将保存在 Inserted 表中的记录内容保存在对应的变量中*/
  SELECT sno, sname, xb, zhy, in year, dept
    INTO var_sno,var_sname,var_xb,var_zhy,var_inyear,var_dept
  FROM students WHERE sno= OLD.sno;
  /*往 students_copy 表中添加插入的新记录。*/
  INSERT INTO students_copy(sno,sname,xb,zhy,in_year,dept)
    VALUES(var_sno,var_sname,var_xb,var_zhy,var_inyear,var_dept);
END;
使用下面语句进行测试:
```

DELETE FROM students WHERE sno='201100030026';

mysql> SELECT \* FROM students WHERE zhy='商务英语';

| 1.1 | sno          | 1 | sname | 1 | xb | 1 | zhy  | 1 | in_year | 1      | dept | 1 |
|-----|--------------|---|-------|---|----|---|------|---|---------|--------|------|---|
| +-  | 200900020007 | Ť | 高明明   | 1 | 女  | 1 | 商务英语 | 1 | 2009    | +-<br> | 外语   | + |
| 1   | 201000020001 | 1 | 李小可   | 1 | 女  | 1 | 商务英语 | 1 | 2010    | i.     | 外语   | i |
| 1   | 201100030026 | 1 | 周浩天   | 1 | 男  | 1 | 商务英语 | 1 | 2011    | I.     | 外语   | 1 |

3 rows in set

mysql> SELECT \* FROM students\_copy WHERE zhy='商务英语'; Empty set

mysql> DELETE FROM students WHERE sno='201100030026'; Query OK, 1 row affected

mysql> SELECT \* FROM students WHERE zhy='商务英语';

|   | sno          | 1 | sname | 1 | xb | 1 | zhy  | 1 | in_year | 1 | dept |
|---|--------------|---|-------|---|----|---|------|---|---------|---|------|
| ľ | 200900020007 | i | 高明明   | i | 女  | i | 商务英语 | 1 | 2009    | 1 | 外语   |
| 1 | 201000020001 | 1 | 李小可   | 1 | 女  | 1 | 商务英语 | 1 | 2010    | 1 | 外语   |

2 rows in set

mysql> SELECT \* FROM students copy WHERE zhy='商务英语';

| 1 | sno          | sname | 1   | xb | 1  | zhy  | 1   | in_year | 1  | dept | 1 |
|---|--------------|-------|-----|----|----|------|-----|---------|----|------|---|
| i | 201100030026 | 周浩夭   | i   | 男  | 1  | 商务英语 | i   | 2011    | i  | 外语   | 1 |
| + |              | +     | -+- |    | ++ |      | -+- |         | ++ |      |   |

1 row in set

#### 三、NEW 与 OLD 的使用

上述示例中使用了 NEW 关键字,和 MS SQL Server 中的 INSERTED 和 DELETED 类似, MySQL 中定义了 NEW 和 OLD,用来表示触发器的所在表中,触发了触发器的那一行数据。 具体地:

- 1. 在 INSERT 型触发器中, NEW 用来表示将要(BEFORE)或已经(AFTER)插入的新数据。
- 2. 在 UPDATE 型触发器中,OLD 用来表示将要或已经被修改的原数据,NEW 用来表示 将要或已经修改为的新数据。
- 3. 在 DELETE 型触发器中, OLD 用来表示将要或已经被删除的原数据。

使用方法:

#### NEW.columnName

columnName 为相应数据表某一列名。另外,OLD 是只读的,而 NEW 则可以在触发器中 使用 SET 赋值,这样不会再次触发触发器,造成循环调用(如每插入一个学生前,都在其 学号前加 "2013")。

## 四、管理 DML 触发器

1. 查看触发器

和查看数据库(show databases;)查看表格(show tables;)一样,查看触发器的语法如下:

SHOW TRIGGERS [FROM schema\_name];

其中,schema\_name 即 Schema 的名称,在 MySQL 中 Schema 和 Database 是一样的,也就是说,可以指定数据库名,这样就不必先"USE database\_name;"了。

(2) 使用 Navicat 查看触发器信息

使用 Navicat 查看触发器信息其操作步骤如下:运行 Navicat 打开到服务器连接,双击 "students\_courses"  $\rightarrow$  右击 "students" 表  $\rightarrow$  "设计表"代开表设计对话框。

| 🗾 stu                                    | dents @                                                                | students                                                          | s_courses                                       | (root)                   | - 表                               |                      |                       | <u> </u>         |    | × |
|------------------------------------------|------------------------------------------------------------------------|-------------------------------------------------------------------|-------------------------------------------------|--------------------------|-----------------------------------|----------------------|-----------------------|------------------|----|---|
| 文件                                       | 编辑                                                                     | 窗口                                                                | 帮助                                              |                          |                                   |                      |                       |                  |    |   |
| 🐻 新建                                     | 日保                                                                     | 存 📓 另                                                             | 存为                                              | <mark>殇</mark> 添加        | 1.触发器                             | <mark>‰ #</mark>     | 除触发器                  |                  |    |   |
| 栏位                                       | 索引                                                                     | 外键                                                                | 触发器                                             | 选项                       | 注释                                | SC                   | QL 预览                 |                  |    |   |
| 名                                        |                                                                        |                                                                   |                                                 |                          | 触发                                |                      | 插入                    | 更新               | 删除 |   |
| <mark>≯ tri_s</mark> t                   | udents_                                                                | insok                                                             |                                                 |                          | After                             |                      |                       |                  |    |   |
| DEC<br>DEC<br>SET<br>SELE<br>IF v_<br>TH | LARE co<br>LARE v_<br>cont = 1<br>CT zhy<br>zhy IS N<br>EN<br>ISERT II | ont INT;<br>zhy VAR(<br>(SELECT (<br>INTO v_z<br>IULL<br>NTO stu_ | CHAR(30),<br>Count(*) F<br>thy FROM<br>zhy VALU | ROM<br>I stu_z<br>JES(NE | students<br>hy WHERI<br>W.zhy,col | WHE<br>E zhy<br>nt); | ERE zhy=1<br>y=NEW.zł | NEW.zhy);<br>יy; |    |   |
| <                                        |                                                                        |                                                                   |                                                 |                          |                                   |                      |                       |                  |    | > |
| 栏位数:                                     | 6                                                                      |                                                                   |                                                 | 触发                       | 器数: 1                             |                      |                       |                  |    | 3 |

#### 2. 删除触发器

当用户不再需要触发器后就可以将其删除,只有触发器所有者才有权利删除触发器。删除触发器所在的表时,MySQL 数据库系统将自动删除与该表相关的触发器。删除已创建的触发器有两种方法:

(1) 使用 DROP TRIGGER 来删除触发器,和删除数据库、删除表格一样,删除触发器的语法如下:

DROP TRIGGER [IF EXISTS] [schema\_name.]trigger\_name

(2) 使用 Navicat 删除触发器,右击要删除的触发器所在表→"设计表"代开表设计对 话框,在出的对话框中选择"触发器",选中要删除的触发器,点击"删除触发器",再在 弹出的对话框中点击"删除"就可以将触发器删除。如图

| 新建       | 一保    | 字 🔚 另   | 存为  | 5 添加 | 1触发器 🖇 | る删除的  | 触发器 |    |    |
|----------|-------|---------|-----|------|--------|-------|-----|----|----|
| 兰位 ま     |       | 外键      | 触发器 | 选项   | 注释     | SQL 3 | 预览  |    |    |
| 名        |       |         |     |      | 触发     | 插     | λ   | 更新 | 删除 |
| tri_stud | ents_ | nsok    |     |      | After  |       |     |    |    |
| DECLA    | RE co | nt INT; |     |      |        |       |     |    |    |

### 3. 修改触发器

修改触发器包括修改触发器的名称和修改触发器的内容,可以使用系统存储过程修改触发器的名称,还可以使用 Management Studio 和 Transact-SQL 修改触发器的内容。

使用 Navicat 修改触发器的方法:

运行 Navicat 打开到服务器连接,双击"students\_courses" →右击 "students" 表 → "设计表"代开表设计对话框,在对话框中修改属性和代码,之后点击"保存"即可。 MySQL 中没有直接修改触发器的命令,可以将原触发器删除然后重新创建。

#### 五、触发器使用注意

在创建触发器以前必须仔细考虑到以下几个方面:

- (1) 一个触发器只能对应一个表, 这是由触发器的机制决定的。
- (2) 触发器是数据库或表中的对象,所以其命名必须符合 MySQL 命名规则。
- (3) CREATE TRIGGER 语句必须是批处理的第一个语句。

(4) 表的所有者具有创建触发器的缺省权限,表的所有者不能把该权限传给其它用户。

(5) 尽管在触发器的 T-SQL 语句中可以参照其它数据库中的对象,但是触发器只能创 建在当前数据库中。

(6) 虽然触发器可以参照视图或临时表,但不能在视图或临时表上创建触发器,而只能 在基表或在创建视图的表上创建触发器。

(7)当创建一个触发器时必须指定触发器的名字在哪一个表上,定义激活触发器的修改语句(如 INSERT、DELETE、UPDATE),当然两个或三个不同的修改语句也可以都触发同一个触发器

(8) 数据库和表中尽量少用触发器多用存储过程,以免出现不可预知的错误。